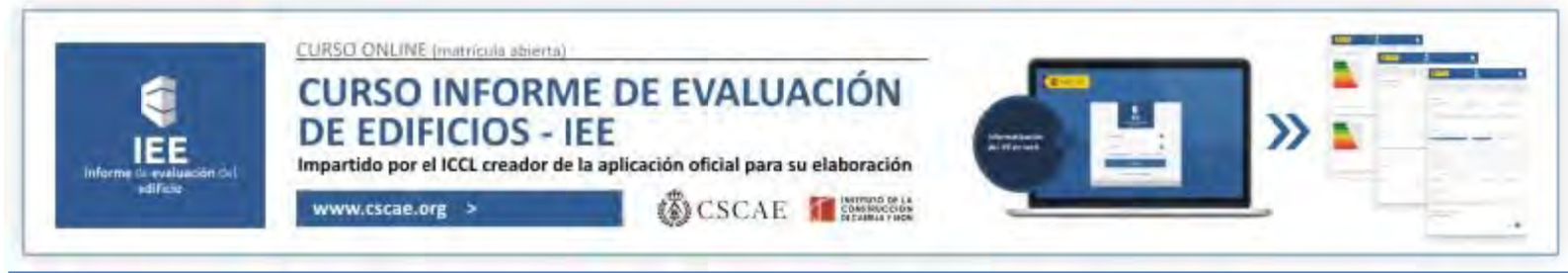

# GUÍA PARA REALIZAR LA MATRÍCULA EN EL CURSO

Bienvenido al documento elaborado por el CSCAE en el que se explica el proceso de matriculación en nuestro curso sobre el Informe de Evaluación de Edificios.

1.- Identificación del alumno

En primer lugar deberá aportar al sistema su NIF, su nombre y dos apellidos y su dirección de correo electrónico, para verificar si el solicitante es un Arquitecto Colegiado, o por el contrario no lo es.

|                                                                                                    |                                                                                                    | and the second second second second second second second second second second second second second second second |                                                                                                    |
|----------------------------------------------------------------------------------------------------|----------------------------------------------------------------------------------------------------|----------------------------------------------------------------------------------------------------|----------------------------------------------------------------------------------------------------|
| Incia CSCAE                                                                                                    | Colegios de Arquitectos Arquitectura Servicios                                                                                    | Q buscar.                                                                                                    |                                                                                                    |
| 🛞 Consejo Su                                                                                                    | perior de Colegios de Arquitectos de España                                                                                       | 10                                                                                                    |                                                                                                    |
| Profesión                                                                                                    | Inicia - Servicios - Cursu de Eviluación de Editicios - IBE                                                                       |                                                                                                    |                                                                                                    |
| Ventaniia Ünica                                                                                                    | Curso de Evaluación de Edificios – IEE                                                                                            |                                                                                                    |                                                                                                    |
| Plataforma de Concurs<br>CICAE                                                                                                    | Constant Constants                                                                                                    |                                                                                                    |                                                                                                    |
| Canal formasión                                                                                                    | CURSO INFORME DE EVALUACIÓ<br>DE EDIFICIOS - IEE                                                                                  |                                                                                                    | And the second second s |
| Escuela en Fied<br>Estadística                                                                                                    | Www.ctcar.com                                                                                                    |                                                                                                    |                                                                                                    |
| Curso de Evaluación de                                                                                                    |                                                                                                    |                                                                                                    |                                                                                                    |
| Edificion - IEE<br>Hemeroteca                                                                                                    | CURSO DE INFORME DE EVALUACIÓN DE EDIFICIOS - IEE<br>Una vez introducido su N I F y verificada la identidad del emisor, deberá pr | PARA ARQUITECTOS COLEGIADOS DE ESPAÑA<br>oceder para su formalización al abono del curso mediante                |                                                                                                    |
| Videoteca                                                                                                    | pisarela de pago de IXIL<br>Información sobre el curso                                                                            |                                                                                                    |                                                                                                    |
| Bojennes de Noticina                                                                                                    | NIE                                                                                                    |                                                                                                    |                                                                                                    |
| Quincentura                                                                                                    | Avida para la especificación del N1F.<br>NOMBRE                                                                                   |                                                                                                    |                                                                                                    |
| 0                                                                                                    | APELLIDOS                                                                                                    | 7                                                                                                    |                                                                                                    |
| And A COLORED AND A COLORED AND A COLORED AN | DAL J                                                                                                    | N                                                                                                    |                                                                                                    |
|                                                                                                    |                                                                                                    | 12                                                                                                    |                                                                                                    |
|                                                                                                    | Grabar datos de la inscripción Cancelar                                                                                           | X                                                                                                    |                                                                                                    |
|                                                                                                    |                                                                                                    |                                                                                                    |                                                                                                    |
|                                                                                                    |                                                                                                    |                                                                                                    |                                                                                                    |
| 2 Comprobación de la Cole                                                                                                    | giación                                                                                                    |                                                                                                    |                                                                                                    |
|                                                                                                    |                                                                                                    |                                                                                                    |                                                                                                    |

Tras aportar correctamente los datos, el sistema verificará si se corresponden con un Arquitecto Colegiado. En caso de no serlo, el sistema devolverá un mensaje con el siguiente literal: "Según la base de datos del Registro de Arquitectos del CSCAE, el NIF especificado no pertenece a ningún Arquitecto Colegiado. Si se trata de un error póngase en contacto a través de informatica@cscae.com para resolver el problema". Tras ello pulsaremos <u>"Grabar datos"</u>

| Consejo Superi                                                                                                    | or de Colegios de Arquitectos de España.                                                                                                    |                                                                                                    | Consejo Superi                                                                                                 | or de Colegios de Arquitectos de España                                                                                                    | Usuaria                                                                           | -                                           |
|----------------------------------------------------------------------------------------------------|----------------------------------------------------------------------------------------------------|----------------------------------------------------------------------------------------------------|----------------------------------------------------------------------------------------------------|----------------------------------------------------------------------------------------------------|-----------------------------------------------------------------------------------|---------------------------------------------|
| desión-                                                                                                    | musc = 14mons = Curso de Evaluación de Editiona - dE                                                                                                    |                                                                                                    | Profesión                                                                                                    | millo - Servenne - Corps de Reslanción de Editions - IE                                                                                                    | - Creat on section                                                                |                                             |
| ntanilla Única                                                                                                    | Curso de Evaluación de Edificios – IEE                                                                                                    |                                                                                                    | Ventavilla Única                                                                                               | Curso de Evaluación de Edificios - IEE                                                                                                    |                                                                                   |                                             |
| datorma de Concursos<br>CAE                                                                                                    | CURSO INFORME DE EVALUACIÓ                                                                                                    | N                                                                                                  | Plataforma de Concursos<br>CSCAE                                                                               | CURSO INFORME DE EN                                                                                                    |                                                                                   |                                             |
| an rominación                                                                                                    | DE EDIFICIOS - IEE                                                                                                    |                                                                                                    | Canal termación                                                                                                | DE EDIFICIOS - IEE                                                                                                    |                                                                                   | » • —                                       |
| vela en Keid                                                                                                    | CSCAL M                                                                                                    |                                                                                                    | Eliquela en Ried                                                                                               | (i) (i)                                                                                                    | CSCAP IN NEWS                                                                     |                                             |
| adfetice                                                                                                    |                                                                                                    |                                                                                                    | Estadience                                                                                                    |                                                                                                    |                                                                                   |                                             |
|                                                                                                    |                                                                                                    |                                                                                                    |                                                                                                    |                                                                                                    |                                                                                   |                                             |
| to de Evaluación de                                                                                                    |                                                                                                    |                                                                                                    | Curso de Evaluación de                                                                                         |                                                                                                    |                                                                                   |                                             |
| io de Evaluação de .<br>Ioca - ICE                                                                                                    | CURSO DE INFORME DE EVALUACIÓN DE EDIFICIOS - IEE P                                                                                                    | ARA ARQUITECTOS COLEGIADOS DE ESPAÑA                                                               | Curso de Evolución de<br>Estécus - EE                                                                          | CURSO DE INFORME DE EVALUACIÓN DE EDIFI                                                                                                    | ICIOS - IEE PARA ARQUITECTOS COL                                                  | EGIADOS DE ESPAÑ                            |
| o de Evaluación de<br>cies + CE<br>eroteca                                                                                                    | CURSO DE INFORME DE EVALUACIÓN DE EDIFICIOS - IEE P<br>Una vez otroducido su N1.1 F y verificada la identidad del emisor, deberá proc<br>pataria de pago de CCL                                                                                                    | ARA ARQUITECTOS COLEGIADOS DE ESPAÑA<br>ceder para su formalización al abono del curso mediante    | Curso de Evaluación de<br>Edificata - EE<br>Hemaroteca                                                         | CUISO DE INFORME DE EVALUACIÓN DE EDIFI<br>Una vez introducido su N i F y verificada la identidad del emise<br>paramete de pago de CCL.                                                                                                    | CIOS - IEE PARA ARQUITECTOS COL<br>or, deberá proceder para su formalización a    | EGIADOS DE ESPAÑ<br>abono del curso mediar  |
| no de Evaluación de<br>noca - RE<br>norroteca<br>roteca                                                                                                    | CUISO DE INFORME DE EVALUACIÓN DE EDIFICIOS - IEE P<br>Una vez orocidados su NLF y verificada la identidad del ension; deberá proc<br>paranta de pago de ECL<br>Informados atóbera el vario<br>Danso de sublicitad del ruma                                                                                                    | ARA ARQUITECTOS COLEGIADOS DE ESPAÑA<br>ceder para su formalización di abiono del curso mediante   | Curso de Evelvación de<br>Edificate - EE<br>Hemeroteca<br>Videoteca                                            | CURSO DE INFORME DE EVALUACIÓN DE EDIFI<br>Una vez introducido su N I F y vartificada la identidad del enviso<br>pasariela de pago de ICCL<br>Informacio sobre el source<br>Datos de esuínarda del tarran                                                                                                    | ICIOS – IEE PARA ARQUITECTOS COL<br>or, deberá proceder para su formalización a   | EGIADOS DE ESPAÑ<br>abono del curso median  |
| so de Evaluación de<br>loca - EE<br>nerotecia<br>rotecia<br>tines de Noticias                                                                                                    | CURSO DE INFORME DE EVALUACIÓN DE EDIFICIÓS – IEE P<br>Una vez atroducida en ILI Y verticada la identidad del emisor, deberá proc<br>pasarál de popie de CCL<br>información calcos el Linea<br>Otoria de velícitos de la forma<br>National de velícitos de la forma<br>National de velícitos de la forma                                                                                                    | ARA ARQUITECTOS COLEGIADOS DE ESPAÑA<br>ceder para su fermalización al abono del curso mediame     | Cursio de Evolución de<br>Edificase – IEE<br>Hemeroteca<br>Videoseca<br>Bóletines de Noticias                  | CUISO DE INFORME DE EVALUACIÓN DE EDIFI<br>Una vez incrodución su N II / y varificada las identidad del envis<br>passenta de paga de DCL<br>elorazión paga de de de envis<br>Datos de saltimidad del carsin<br>Unit / 10/2/2012/2                                                                                                    | ICHOS – IEE PARA ARQUITECTOS CÓI<br>or, deberá proceder para su formalización a   | EGIADOS DE ESPAÑJ<br>Abono del curso median |
| o de Evaluación de<br>cosa - GE<br>eroteca<br>coseca<br>coseca<br>coseca<br>seo CSCAE                                                                                              | CURSO DE INFORME DE EVALUACIÓN DE EDIRCIOS - IEE P<br>Una versendandos na UE y enfosada la densidad de ensor, deberá sens<br>aservará de apace ACU.<br>Informados adore el cuesto<br>Doros de assidores de auran se<br>NET 20222222<br>NET 20222222                                                                                                    | ARA ARQUITECTOS COLEGIADOS DE ESPAÑA<br>ceder para su formalización el abano del curso mediame     | Cursio de Evolución de<br>Edificais – RE<br>Hemerotoca<br>Videoseca<br>Bolesnes de Noticias<br>Quioseco CSCAE  | CURSO DE INFORME DE EVALUACIÓN DE EDIFI<br>Una vez intraducida su N IF y sufficada la identidad del enus<br>pasarela de paga de DOL<br>Lifernación autore el acuto<br>Datos de suffirmed del curso<br>N IF [121212122]<br>I F [121212122]                                                                                                    | CIOS – IEE PARA ARQUITECTOS COL<br>or, deberá proceder para su formalización el   | EGIADOS DE ESPAÑa<br>abono del curso median |
| o de Evaluación de<br>cos + QE<br>eroteca<br>orteca<br>orteca<br>sea de Noticias<br>seo CSCAE                                                                                      | CURSO DE INFORME DE EVALUACIÓN DE EDIFICIÓS - IEE P<br>line se empolación su N11 y varificias la dentidad de minare, debará pror<br>formados atéricas de carao<br>Drave de sustación de la carao<br>Aura da para la característica de su N11 F<br>INVIRE:<br>DORME:                                                                                                    | ARA ARQUITECTOS COLEGIADOS DE ESPAÑA<br>ceder para so formalización el alcono del conso mediante   | Curso de Evolución de<br>Esfocas - EE<br>Hemerotacia<br>Videonacia<br>Bolennas de Notacias<br>Queosco CICAE    | CUBO DE INFORME DE EVALUACIÓN DE EDEP<br>Una ser constandor ou 11 y renfradas la identidad de enviso<br>internado autora de acros<br>Estatos de elevisiones del transi<br>Nator de elevisiones del transi<br>Nator de elevisiones del transi<br>Nator de elevisiones del transi                                                                                                    | CIOS - IEE PARA ARQUITECTOS COL<br>or, deberá proceder para su formalicación d    | EGIADOS DE ESPAÑa<br>abono del curso median |
| to de Evaluando de<br>Interneta<br>nerotecia<br>tores de Norcilas<br>nero CSICAE                                                                                                   | CURSO DE INFORME DE EVALUACIÓN DE EDIFICIOS - IEE P<br>Una se invediación en UE y artificada la densidad de renser, deberá sens<br>senarás de apace A ECL<br>Informados adores de Lanes<br>NET 2012 2012<br>A del apacita entre des artíficación esta UE /<br>Normados adores de la casa<br>NET 200000000000                                                                                                    | ARA ARQUITECTOS COLECANDOS DE ESPAÑA<br>ceder para la formalización al abores del curso mediante   | Curso de Evolución de<br>Enfosso - EE<br>Henrostata<br>Videnses<br>Boletiniss de Notocas<br>Quieses CECAE      | CURSO DE INFORME DE EVALUACIÓN DE EDIPI<br>Una vez intradución y IN 19 yunificada la identidad del enviso<br>assenta de enga de OCC.<br>Informados autores al across<br>Destas der avalantes del for const<br>IN 15 T21212122<br>NOREE accossociationes del formationes del form | ICIOS - IEI PARA ARQUITECTOS COL                                                  | EGIADOS DE ESPAÑ                            |
| no de Evaluación de<br>focas - 4E<br>merotecia<br>retercia<br>retercia<br>retercia<br>retercia<br>retercia<br>retercia<br>Robalisa<br>retercia<br>Robalisa<br>retercia<br>Robalisa | CURSO DE INFORME DE EVALUACIÓN DE EDIRCIÓS - IEE P<br>Una se emediación no ILE y antificada la dendida del emiser, deberá pros<br>assanda de pueso EXC.<br>Informados ables el turaso<br>Davia de selectore del nuevo<br>INET (2023/21/2)<br>MORE 00000000000<br>APULIDO: 00000000000<br>APULIDO: 00000000000                                                                                                    | ARA ARQUITECTOS COLLEGADOS DE ESPAÑA<br>(ceder plats in formalicación al abenis del curso mediante | Conso de Eurobusción de<br>Edificas - RE<br>Homorotecia<br>Universos<br>Rolenters de Notocas<br>Danasco CSC-BE | CUISO DE INFORME DE EVALUACIÓN DE EDEP<br>Una ser introdució a un 11 y runfrada la sidenidad del emos<br>pasarela de najor de O.C.<br>Datos de alcando del carao<br>NOMER DOCOCOCCON<br>APELLODO DOCOCOCOCCON<br>APELLODO DOCOCOCOCO                                                                                                    | CCIOS - HEF PARA ARQUITECTOS COLO<br>or, deberá procedor para so formalización de | EGIADOS DE ESPAÑ<br>abono del curso mediar  |
| no de Establicade de                                                                                                    | CURSO DE INFORME DE EVALUACIÓN DE EDIFICIÓS - IEE P<br>lina se renderación en ILT y renformás la denetidad del emiser, deberá a pros<br>serante de para de Sector de Constru-<br>torian de Sector de Constru-<br>TUT 12/12/12/2<br>dipuía pará la espacificación del INTI<br>NOMERE 0000000000<br>APELLOS 0000000000<br>APELLOS 0000000000<br>CONSTRUCTOR DE CONSTRUCTOR DE CONSTRUCTOR<br>APELLOS 00000000000<br>CONSTRUCTOR DE CONSTRUCTOR<br>CONSTRUCTOR DE CONSTRUCTOR<br>CONSTRUCTOR<br>CONSTRUCTOR<br>CONST | ARA ARQUITECTOS COLLEGADOS DE ESPAÑA<br>coder para se formalicación el abors del curso mediante    | Cursa de Explorador de<br>Lidroxa - RE<br>Henorrada a<br>Undernas de Nordan<br>Duinose COCAF                   | CUISO DE INFORME DE FIALUACIÓN DE EDEP<br>Una servició de no. 11 y reinfrads la identidad del encos<br>manenta de major el acros<br>Totos de alcunesto del acros<br>Nomes de la costa de la costa de la costa de la costa de la costa<br>Nomes de la costa de la costa de la cost    | CCIOS - IEE PARA ARQUITECTOS COL<br>or, deberá transitor para so formalezación al | ECIADOS DE ESPAÑ                            |

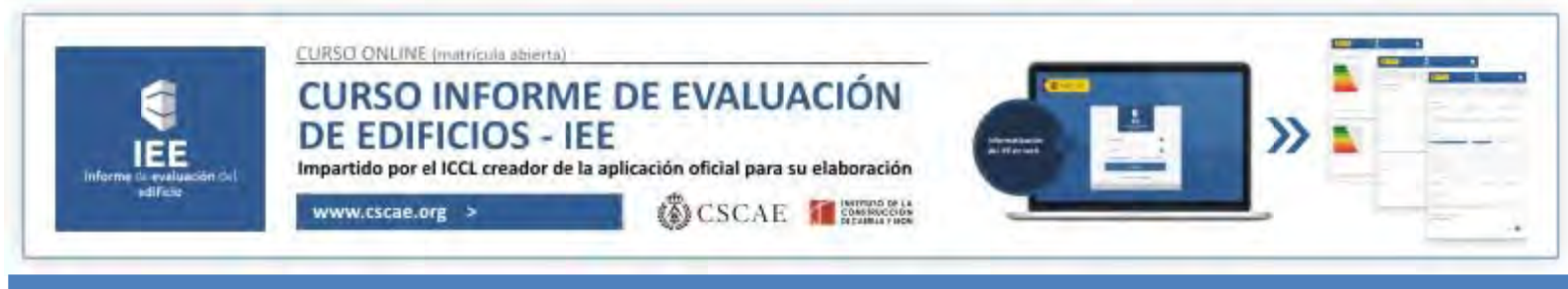

## 3.- Confirmación de la preinscripción

Una vez verificada la colegiación o no del alumno, se deberá proceder a confirmar la preinscripción en el curso. Para ello deberá pulsar el botón <u>"Confirmar la solicitud del curso".</u>

| tnicca CSC                                                  | AE Colégies de Ansulercos Anguitecturs Semilions Q bonce                                                                                                    |
|-------------------------------------------------------------|----------------------------------------------------------------------------------------------------|
| Protestan<br>Venezarite Gos                                 | ejo superior de Colegio de Arquitecios de España<br>equiparte entre estado de España<br>entre estado de España<br>Curso de Evaluación de Edificios - IEE                                                                                                    |
| Plastarina de<br>XXXAI<br>Clanit formació<br>Escueta un Rac | Construire<br>CURSO INFORME DE EVALUACIÓN<br>CURSO INFORME DE EVALUACIÓN<br>DISTRICTOR - LEE<br>Participante de la subalista informa in administra<br>CURSO INFORME DE EVALUACIÓN<br>CURSO INFORME DE EVALUACIÓN<br>CURSO INFORME DE EVAL |
| Entellines<br>Curred de Casto<br>Tarleigo - El<br>Hementeca | Suide de:<br>CURSO DE INFORME DE EVALUACIÓN DE EDIFICIOS - INE PARA ARQUITEC<br>às une immédición du NJ F puerícada la identidad del emane, debré preceder pue sur<br>pueríe de pena de CC.                                                                                                    |
| Videore a<br>Bateline size N<br>Querres CSCAB               | information using at loss of them offs dependent of Alegonetiss and ECEXE, will respect to an end of the alegonetiss and expected and an expected at the alegonetism of the alegonetism of the alegonetism                                                                                                    |
|                                                             | Confirmar la solicitad del coras<br>La información introducida en esta formularia està prospida mediante cificado SSL de 128 bes                                                                                                    |
|                                                             |                                                                                                    |
| 4 Redireccionamiento                                        |                                                                                                    |

Desde este momento el alumno figura como preinscrito en el curso, y el sistema le remitirá a la página de formalización de matrículas que figura a continuación:

| Matricula                                                                                                    | CSCAE                                                                                                    |
|----------------------------------------------------------------------------------------------------|----------------------------------------------------------------------------------------------------|
| Datus personales y Comies (2) Forma de Page                                                                                 | 🕃 Pegu 🧃 Perturación                                                                                             |
| venvenido al curso sobre el Informe de Evaluación de los Edificios                                                          | os del Conserjo Superior de Colegios de Arquitectos de España.                                                   |
| la entidad seleccionada por el CSCAE para su explotación y come<br>Instituto de la Construcción de Gastilla y León          | el que va a realizar el proceso de matriculación del curro es el                                                 |
| Dado que segun las bases da datos dal CSCAE, ustad NO es Arqu<br>"Curso sobre el Informe de Evaluación de los Edificios (IE | ultecte Gólegiado, y que el curso seleccionado ha vido el de: EEP7, el importe de su matricula es de 420 C .     |
| Celeptions upa forma de nama                                                                                                |                                                                                                    |
| strange and the true of \$4441                                                                                              |                                                                                                    |
| Formas de pago                                                                                                    | and the second second second second second second second second second second second second second second second |
| Forma: de pago                                                                                                    |                                                                                                    |
| Formaz de payo<br>O rege electónica<br>O Transference barrene                                                               |                                                                                                    |

En esta página han sido volcados los datos aportados por el sistema del CSCAE: Colegiado o no Colegiado, e importe del curso.

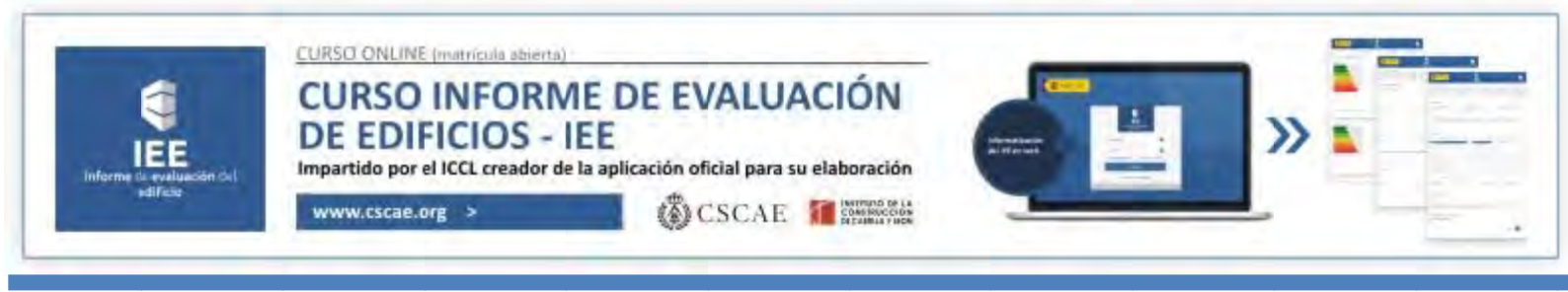

# 5.- Selección de la forma de pago

Ahora es el momento de <u>seleccionar</u> la fórmula de pago: "Pago electrónico" o "Pago por transferencia" y pulsar <u>"Siguiente"</u>

|                      | Matrícula                                                                                                    | CSCAE                                                                                                    |                                                                                                    |
|----------------------|----------------------------------------------------------------------------------------------------|----------------------------------------------------------------------------------------------------|----------------------------------------------------------------------------------------------------|
|                      | Datos personales y Compra     Dema de Page                                                                                                    | 3 Pago (4) Patturación                                                                                                    |                                                                                                    |
|                      | Benvenido al curso sobre el Informe de Evaluación de los Edificios<br>La entidad seleccionada por el CSCAE para su explotación y con el<br>Instituto de la Construcción de Cabillo y León.<br>Dado sus según las bases de datos del CSCAE, ustad ND es Arqui<br>"Curso sobre el Informe de Evaluación de los Edificios (IEI | del Consejo Superior de Colegios de Arquitectos de España,<br>que va a realizar el prozeso de metriculación del curso es el<br>tecto Colegiado, y que el curso seleccionado ha sido el de:<br>D°, el importe de su matricula es de 420 €. |                                                                                                    |
| 1                    | Seleccione una forma de pago<br>Formas de pago<br>O Pago electómen:<br>O Trenderencia barcuna:                                                                                                    |                                                                                                    | N.                                                                                                    |
|                      | (Cancelar)                                                                                                    | Squento                                                                                                    |                                                                                                    |
| 6.1 Pago electrónico |                                                                                                    |                                                                                                    |                                                                                                    |
|                      |                                                                                                    |                                                                                                    | and the second second sec |

En el caso de haber seleccionado el Pago electrónico, el sistema le presentará la siguiente pantalla, en la que se advierte que al pulsar sobre el icono "Pagar", se le direccionará a la pasarela de pago de la entidad Bankia.

|                                                                            | Bankia                                                                                                    |              |
|----------------------------------------------------------------------------|----------------------------------------------------------------------------------------------------|--------------|
| Matrícula CSCAE                                                            | limpatie:<br>420,00 € N <sup>p</sup> Tarjeta                                                                                 | 1222. 4      |
| Datos personales y Compra     2 Forma de Paga     3 Page     4 Facturación | Comercio: ICCL Compress Caducidad.<br>Terminal: 88360193-2 Cód. Seguridad<br>Pedido: 15010awxupsq<br>Ferdia: 89.101/2015 🗰 😭 |              |
| [Pagar]                                                                    | Verified by MasterCard.<br>VISA SecureCode Hpmul<br>Adevi                                                                    | orma de pago |

Una vez en la pasarela de pago, sólo debe seguir las sencillas instrucciones que le aparecerán en la pantalla. Finalizado el proceso, se le volverá a direccionar a la página del CSCAE.

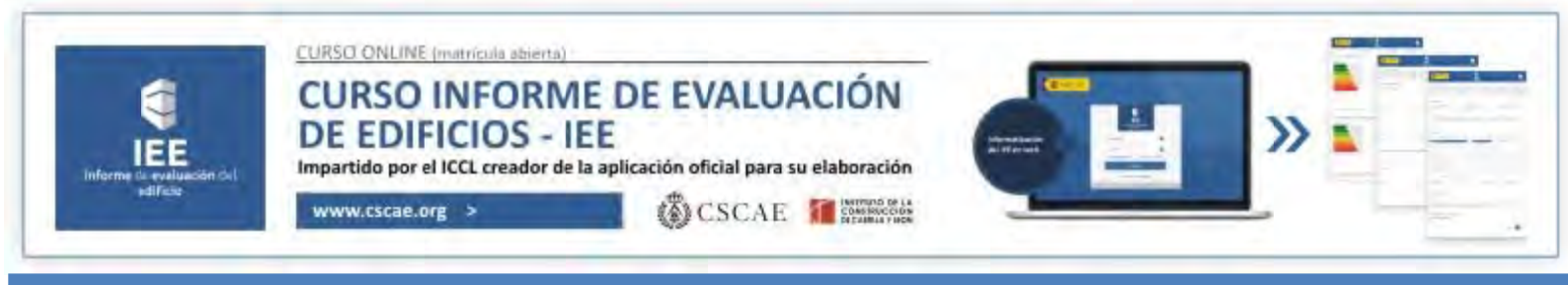

#### 6.2.- Pago por transferencia

En el caso de haber seleccionado el Pago por transferencia, el sistema le presentará la pantalla que se muestra a continuación. En ésta se le informa de los siguientes datos: Cantidad a ingresar, número de cuenta en el que realizar el ingreso e identificador de matrícula. Para su comodidad, estos mismos datos le serán remitidos a la dirección de correo electrónico aportada al inicio del proceso de matrícula. Nuevamente pulsaremos el icono "Siguiente".

| Macheula NOCSCAE                                                                                                    |
|----------------------------------------------------------------------------------------------------|
| 1 Datos personales x 2 Forma de Page 3 Page Avración                                                                                                    |
| Deberá proceder a realizar un ingreso por 420 € en nuestra suenta número: (Grupo Iberca)a) E598 2085 4891 8993 3257<br>"10787. indicando en el "concepto" de la transferancia el siguiente dato: a46cd2                                                                                                    |
| Una vez comprobado el ingreso (2 o 3 días), recibirá en la dirección de corrector de indicada en su solicitud de inscripción,<br>las claves que la permitirán accader a la plataforma de formación d'initivita expedido por al como las instrucciones para su<br>utilización y las condiciones indispensables para la obtención del títulos expedido por al |
| S A MARTIN                                                                                                    |
|                                                                                                    |
|                                                                                                    |
| 7 Datos de facturación                                                                                                    |
|                                                                                                    |

En la siguiente pantalla, el sistema nos solicita los <u>datos de facturación</u> y la <u>forma en que</u> <u>deseamos recibir (o no) la factura</u>. Tras aportar los datos requeridos, pulsaremos <u>"Finalizar"</u>

| Datos personales y Compra (2) Forma de P            | Pago Dago                 | (i) Facturación               |     | / 🔿 /  |
|-----------------------------------------------------|---------------------------|-------------------------------|-----|--------|
| atos de la factura                                  |                           |                               |     |        |
| NIF/CIFL                                            |                           |                               |     | 28 ° 4 |
| Nombre o Razón Social:                              |                           |                               |     |        |
| Apellidos:                                          |                           | -                             |     | 7      |
| Dirección                                           | = > < :                   | <                             |     | F      |
| localidadi                                          |                           |                               |     |        |
| Provinciat                                          |                           |                               | 14  |        |
| Emailt                                              |                           |                               | .// |        |
| C Enviarme la factura por correo.                   |                           |                               | 11/ |        |
| O Enviarme la Factura por email.                    |                           |                               | 1-  |        |
| () He desse facture (Si más adalante combia de anis | ión, nodul relicitaria en | la diviccioni nanaral@iccl.ar |     |        |

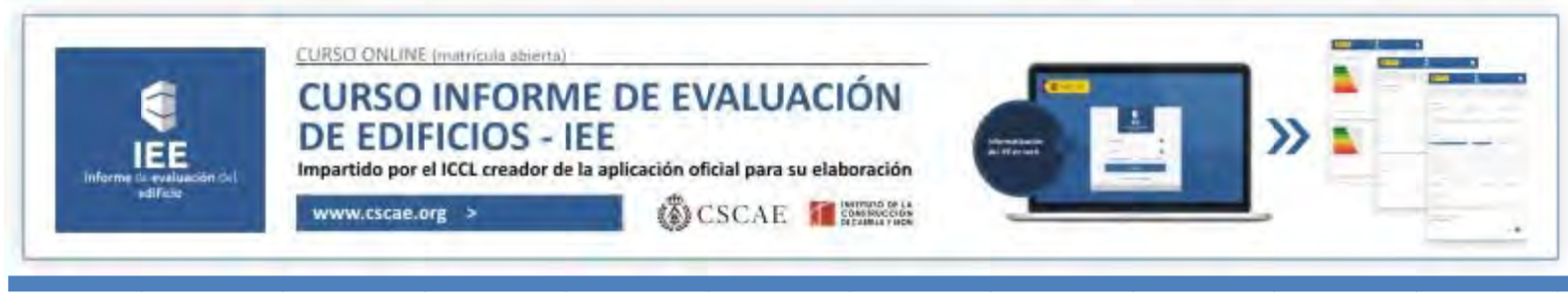

## 8.- Finalización

Por último, el sistema le ofrecerá un mensaje indicando que el proceso ha finalizado adecuadamente, y que un plazo de 2 ó 3 días recibirá, en la dirección de correo electrónico indicada al principio del proceso, un correo electrónico con las claves de acceso a la plataforma y la quía didáctica del alumno, que le guiará sobre la forma de acceder a su plan individual de formación.

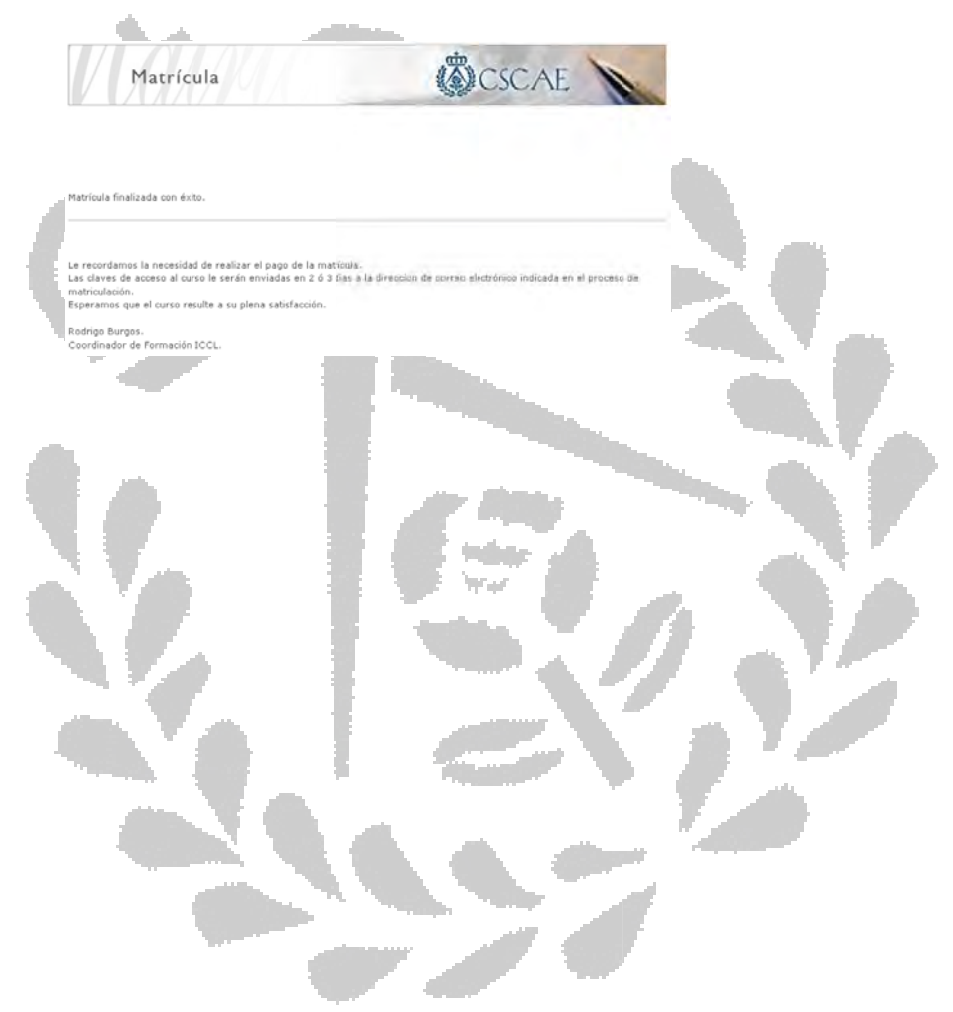